An official website of the United States government.

Close

We've made some changes to EPA.gov. If the information you are looking for is not here, you may be able to find it on the EPA Web Archive or the January 19, 2017 Web Snapshot.

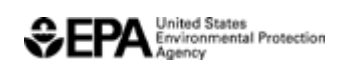

# How to Register a New Company, Facility, or User for Part 80 Fuels Program

On this page:

- <u>Required Systems</u>
- <u>Registering as a New User</u>
- <u>Registering a New Company</u>
- <u>Registering a New Facility</u>

# **Related Topics**

- <u>Renewable Fuel Standards</u>
- Gasoline Standards
- Diesel Fuel Standards
- Part 80 Pending Registration List

# **Required Systems**

The Part 80 Fuels Program requires the use of the following registration system:

• OTAQREG: Office of Transportation and Air Quality (OTAQ) Fuels Registration

Within OTAQREG, delegated users can be assigned roles to use the following compliance reporting systems:

- OTAQDCFUEL: Quarterly and Annual Compliance Reporting
- OTAQEMTS: EPA Moderated Transaction System

• OTAQWaiverCredits: Cellulosic Biofuel Waiver Credits Pay.Gov Application

To view completed and planned changes to the OTAQREG system, see: <u>System</u> <u>Updates for Fuels Registration</u>

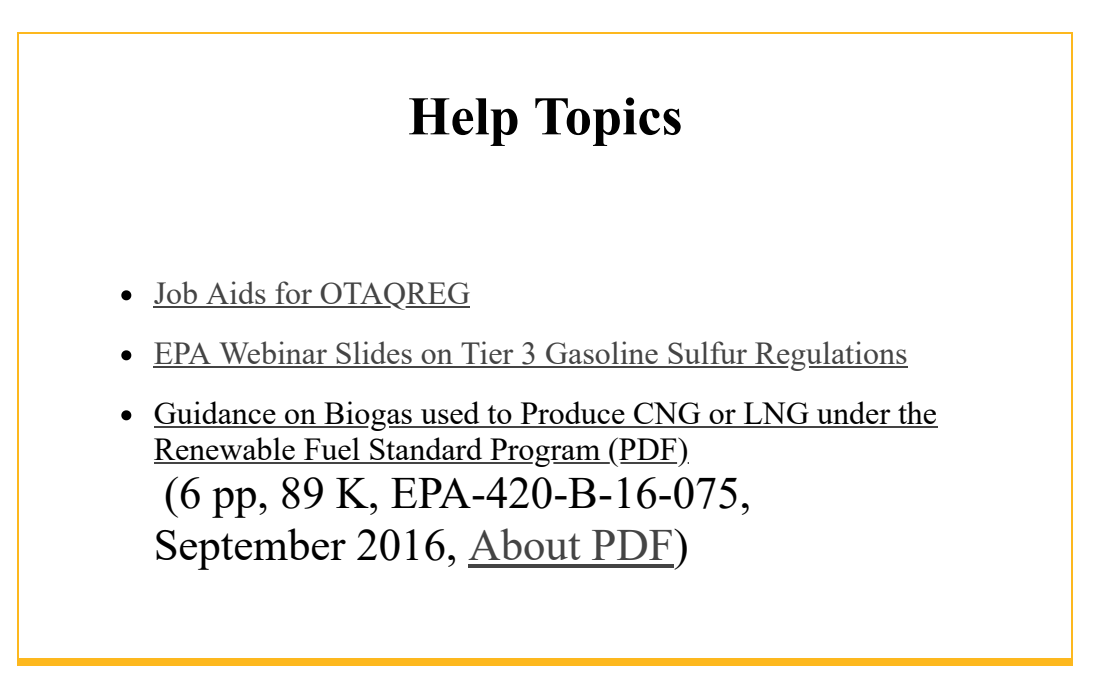

# Registering as a New User

Users that must be registered include:

- Responsible Corporate Officers (RCOs) of companies
- Users delegated by an RCO to view or submit registration or reporting data within the EPA system

# **Step 1: Create a CDX Account and Complete an Electronic Signature Agreement**

- All EPA Fuels Program registration and reporting systems are accessed through the Central Data Exchange (CDX).
- For instructions on how to create a CDX Account, see: <u>Creating a CDX</u> <u>Account</u>

#### Step 2: Associate your CDX Account to a company in OTAQREG

• For existing companies, new users can request a "user association." For instructions on creating a user association, see: <u>How to Become a Delegated</u> <u>User of a Registered Company in OTAQREG</u>

(PDF) (4 pp, 609 K, June 2018, EPA-420-B-18-032)

• For new companies, continue to the next section: "Registering a New Company"

# **Registering a New Company**

Companies that must be registered include:

- Producers, importers, and exporters of:
  - Renewable Fuels (as defined under the Renewable Fuel Standard Program)
- Producers or importers of:
  - Gasoline, Reformulated Gasoline, Pentane, Ethanol Denaturant, or Oxygenates
  - Diesel fuel that is used to power highway vehicles and/or non-road engines and equipment
- RIN marketers and traders
- Oxygenate blenders
- Independent laboratories
- Independent third party companies that conduct audits of renewable fuel production under the Quality Assurance Plan (QAP) Program

#### Step 1: Register a user with a CDX Account (as applicable)

• See "Registering as a New User" section on this page

#### Step 2: Create a new company in OTAQREG

- For QAP companies, see: <u>How to Register a Quality Assurance Plan (QAP)</u> <u>Provider Company</u>
- For Renewable Fuel Producers, see: <u>How to Register a New Renewable</u> <u>Fuel Producer for the Renewable Fuel Standard (RFS)</u>

# **Registering a New Facility**

Facilities that must be registered include:

#### **Renewable Fuel**

- Producer (Domestic or Foreign)
- Exporter
- Importer (including to PADDs)
- Small blender (as defined in 40 CFR 80.1440)

#### Gasoline

- Refinery (Non-renewable fuels or Ethanol Denaturant)
- Small refinery
- Importer (Non-renewable fuels, PADD, Oxygenate, or Ethanol Denaturant)
- Oxygenate blender or producer
- Pentane producer
- Independent lab

#### Diesel

- Refinery (Biodiesel, Renewable Diesel, or ECA Marine Fuel)
- Small refinery
- Terminal (Pipeline/Pass-Through, Truck Loading, or ECA Marine Fuel)
- Importer (Non-Renewable Fuels, PADD, or ECA Marine Fuel)
- Mobile facility
- Transmix facility

### Step 1: Register a user with a CDX Account (as applicable)

• See "Registering as a New User" section on this page

### Step 2: Create a new company in OTAQREG (as applicable)

• See "Registering a New Company" section on this page

## Step 3: Add a new facility in OTAQREG

• A job aid for this task is being developed. If you have any questions, see: <u>Contact Us about Fuels Registration, Reporting, and Compliance Help</u>

## LAST UPDATED ON AUGUST 23, 2018